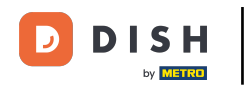

Reserva DISH - Como criar uma oferta que é exibida no seu widget de reserva

• Quando estiver no painel do DISH Reservation, vá para as configurações .

| DISH RESERVATION                                       |                                                                                                    | Test Bistro Training 🕤   🎽 🗭                |
|--------------------------------------------------------|----------------------------------------------------------------------------------------------------|---------------------------------------------|
| Reservations                                           | Have a walk-in customer? Received a reservation request over phone / email? Don't forget to add it to your reservation book! | WALK-IN ADD RESERVATION                     |
| 🎮 Table plan                                           | Mon 17/09/2021 Mon 17/09/2021                                                                                                |                                             |
| 🎢 Menu                                                 |                                                                                                    |                                             |
| 🛎 Guests                                               | ○ All ○ Completed                                                                                                    | 🖸 0 🔹 0 🥅 0/48                              |
| Eedback                                                |                                                                                                    |                                             |
| 🗠 Reports                                              |                                                                                                    |                                             |
| 🌣 Settings 🗸                                           |                                                                                                    |                                             |
| ⑦ Help                                                 | No reservations available                                                                                                    |                                             |
|                                                        |                                                                                                    |                                             |
|                                                        | Print                                                                                                    | ?                                           |
| Too many guests in house?<br>Pause online reservations | Designed by Hospitality Digital GmbH. All rights reserved.                                                                   | FAQ   Terms of use   Imprint   Data privacy |

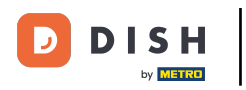

# E abra o menu de ofertas .

| <b>DISH</b> RESERVATION                                |                                                                                                    | Test Bistro Training 🕤 🛛 🎽 🗸 🚱              |
|--------------------------------------------------------|----------------------------------------------------------------------------------------------------|---------------------------------------------|
| Reservations                                           | Have a walk-in customer? Received a reservation request over phone / email? Don't forget to add it to your reservation book! | WALK-IN ADD RESERVATION                     |
| ान Table plan                                          |                                                                                                    |                                             |
| <b>"1</b> Menu                                         | Mon, 13/09/2021 - Mon, 13/09/2021                                                                                            | ( <b>&gt;</b>                               |
| 🛎 Guests                                               | All     Completed     Oupcoming                                                                                              | 💆 0 🔹 0 🥅 0/48                              |
| Eedback                                                |                                                                                                    |                                             |
| 🗠 Reports                                              |                                                                                                    |                                             |
| 🏟 Settings 🚽                                           |                                                                                                    |                                             |
| () Hours                                               |                                                                                                    |                                             |
| Reservations Tables/Seats                              |                                                                                                    |                                             |
| % Offers                                               | No reservations available                                                                                                    |                                             |
| 4 Notifications                                        |                                                                                                    |                                             |
| 😤 Account                                              | Print                                                                                                    |                                             |
| ⑦ Help                                                 |                                                                                                    | ?                                           |
| Too many guests in house?<br>Pause online reservations | Designed by Hospitality Digital GmbH. All rights reserved.                                                                   | FAQ   Terms of use   Imprint   Data privacy |

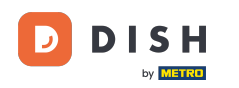

# Agora clique em Adicionar para criar uma nova oferta.

| <b>DISH</b> RESERVATION                                |                                                                                                    |                                                                                                    | Test Bistro Training 🕤                                                  | # ~ (H                          |    |
|--------------------------------------------------------|----------------------------------------------------------------------------------------------------|----------------------------------------------------------------------------------------------------|-------------------------------------------------------------------------|---------------------------------|----|
| E Reservations                                         | Attract more guests to your establishment with promot<br>in the confirmation message to your guests. It will also<br>There can be only one discount per timeslot. If a timeslo | tions and offers. Your offers will be displayed next to the res<br>be stored in reservation information in your overview page.<br>ot falls into a configured one-time and recurring discount, t | ervation time in the widget and wi<br>hen the one-time discount will be | ill be included<br>displayed to |    |
| 🍽 Table plan                                           | the guests.                                                                                                    |                                                                                                    |                                                                         |                                 |    |
| 🍴 Menu                                                 | Would you like to add another offer?                                                                                                    |                                                                                                    | $\subset$                                                               | Add                             |    |
| 🛎 Guests                                               |                                                                                                    |                                                                                                    |                                                                         | SAVE                            |    |
| Feedback                                               |                                                                                                    |                                                                                                    |                                                                         |                                 |    |
| 🗠 Reports                                              |                                                                                                    |                                                                                                    |                                                                         |                                 |    |
| 🌣 Settings 🗕                                           |                                                                                                    |                                                                                                    |                                                                         |                                 |    |
| () Hours                                               |                                                                                                    |                                                                                                    |                                                                         |                                 |    |
| Reservations                                           |                                                                                                    |                                                                                                    |                                                                         |                                 |    |
| 🛱 Tables/Seats                                         |                                                                                                    |                                                                                                    |                                                                         |                                 |    |
| % Offers                                               |                                                                                                    |                                                                                                    |                                                                         |                                 |    |
| 🗘 Notifications                                        |                                                                                                    |                                                                                                    |                                                                         |                                 |    |
| \land Account                                          |                                                                                                    |                                                                                                    |                                                                         |                                 |    |
| ⑦ Help                                                 |                                                                                                    |                                                                                                    |                                                                         | ?                               |    |
| Too many guests in house?<br>Pause online reservations | Designed by Hospitality Digital GmbH. All rights reserved.                                                                                                    | Start Co-Browsing                                                                                                    | FAQ   Terms of use   In                                                 | nprint   Data privad            | су |

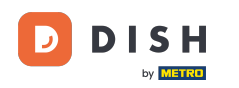

# Decida se a oferta é um desconto recorrente ou uma venda única.

| DISH RESERVATION                                       | hd* d                                                                                                    | er goldene Hahn 🕤   📲 🗸 🕞                                                             |
|--------------------------------------------------------|----------------------------------------------------------------------------------------------------|---------------------------------------------------------------------------------------|
| Reservations Menu                                      | Attract more guests to your establishment with promotions and offers. Your offers will be displayed next to the reservatio<br>in the confirmation message to your guests. It will also be stored in reservation information in your overview page.<br>There can be only one discount per timeslot. If a timeslot falls into a configured one-time and recurring discount, then th<br>the guests. | n time in the widget and will be included<br>e one-time discount will be displayed to |
| 🐣 Guests                                               | Recurring One Time                                                                                                    | ×                                                                                     |
| Feedback                                               | Days Time                                                                                                    |                                                                                       |
| 🗠 Reports                                              | Select days         -         : 00         am         -         : 00                                                                                                    | am                                                                                    |
| 🌣 Settings 👻                                           | O % on Select items                                                                                                    |                                                                                       |
| () Hours                                               | <ul> <li>Happy Hour. A "happy hour" indicator will be displayed in the time slot.</li> <li>Other offer</li> </ul>                                                                                                    |                                                                                       |
| Reservations                                           |                                                                                                    |                                                                                       |
| 🛱 Tables/Seats                                         |                                                                                                    |                                                                                       |
| % Offers                                               |                                                                                                    |                                                                                       |
| A Notifications                                        | Would you like to add another offer?                                                                                                    | Add                                                                                   |
| <ul><li>Account</li><li>Help</li></ul>                 |                                                                                                    | SAVE                                                                                  |
| Too many guests in house?<br>Pause online reservations | Designed by Hospitality Digital GmbH. All rights reserved.                                                                                                    | FAQ   Terms of use   Imprint   Data privacy                                           |

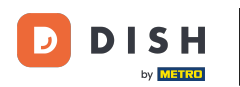

0

# Defina os dias, o horário e o tipo de oferta. Escolha entre desconto em itens selecionados, happy hour ou crie uma descrição própria.

| <b>DISH</b> RESERVATION             | hd* der goldene Ha                                                                                                    | ahn 🕤 🛛 🍀 🗸 🤅                   |      |
|-------------------------------------|----------------------------------------------------------------------------------------------------|---------------------------------|------|
| Reservations Menu                   | Attract more guests to your establishment with promotions and offers. Your offers will be displayed next to the reservation time in the will in the confirmation message to your guests. It will also be stored in reservation information in your overview page.<br>There can be only one discount per timeslot. If a timeslot falls into a configured one-time and recurring discount, then the one-time disc the guests. | idget and will be included      |      |
| 🐣 Guests                            | Recurring One Time                                                                                                    | ×                               |      |
| Eedback                             | Days Time                                                                                                    |                                 |      |
| 🗠 Reports                           | Mon, Tue, Wed, Thu, Fri     •     07     00     pm     •     10     00     pm                                                                                                    |                                 |      |
| 🌣 Settings 🗸                        | <ul> <li>15 % on cocktails •</li> </ul>                                                                                                    |                                 |      |
| () Hours                            | O Happy Hour. A "happy hour" indicator will be displayed in the time slot.                                                                                                    |                                 |      |
| Reservations                        | O Other offer:                                                                                                    |                                 |      |
| 🛱 Tables/Seats                      |                                                                                                    |                                 |      |
| % Offers                            |                                                                                                    |                                 |      |
| 수 Notifications                     | Would you like to add another offer?                                                                                                    | Add                             |      |
| \land Account                       |                                                                                                    |                                 |      |
| ⑦ Help<br>Too many guests in house? | Start Co-Browsing                                                                                                    | SAVE                            |      |
| Pause online reservations           | Designed by nospitality bigital omon. All rights reserved. PAQ Term                                                                                                    | is of use   Imprint   Data priv | Jacy |

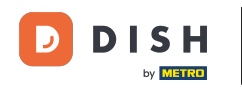

# Depois de inserir todas as informações necessárias, clique em salvar .

| <b>DISH</b> RESERVATION                                | hd* der                                                                                                    | goldene Hahn 🕤   丸 🗸                                                              |         |
|--------------------------------------------------------|----------------------------------------------------------------------------------------------------|-----------------------------------------------------------------------------------|---------|
| Reservations                                           | Attract more guests to your establishment with promotions and offers. Your offers will be displayed next to the reservation<br>in the confirmation message to your guests. It will also be stored in reservation information in your overview page.<br>There can be only one discount per timeslot. If a timeslot falls into a configured one-time and recurring discount, then the<br>the guests. | time in the widget and will be included<br>one-time discount will be displayed to |         |
| 🛎 Guests                                               | Recurring One Time                                                                                                    | ×                                                                                 |         |
| Feedback                                               | Days Time                                                                                                    |                                                                                   |         |
| 🗠 Reports                                              | Mon, Tue, Wed, Thu, Fri                                                                                                    | pm                                                                                |         |
| 🌣 Settings 👻                                           | <ul> <li>I5 % on cocktails •</li> </ul>                                                                                                    |                                                                                   |         |
| () Hours                                               | O Happy Hour. A "happy hour" indicator will be displayed in the time slot.                                                                                                    |                                                                                   |         |
| Reservations                                           | O Other offer:                                                                                                    |                                                                                   |         |
| 🛱 Tables/Seats                                         |                                                                                                    |                                                                                   |         |
| % Offers                                               |                                                                                                    |                                                                                   |         |
| 수 Notifications                                        | Would you like to add another offer?                                                                                                    | Add                                                                               |         |
| 😤 Account                                              |                                                                                                    |                                                                                   |         |
| ⑦ Help                                                 |                                                                                                    | SAVE                                                                              |         |
| Too many guests in house?<br>Pause online reservations | Designed by Hospitality Digital GmbH. All rights reserved.                                                                                                    | FAQ   Terms of use   Imprint   Data p                                             | orivacy |

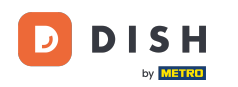

i

#### Pronto. Você concluiu o tutorial e agora sabe como criar uma oferta.

| <b>DISH</b> RESERVATION    | hd* der goldene Hahn 🕤 🛛 🎽 🗸 🦉                                                                                                    |   |
|----------------------------|----------------------------------------------------------------------------------------------------|---|
| Reservations Menu          | Attract more guests to your establishment with promotions and offers. Your offers will be displayed next to the reservation time in the widget and will be included<br>in the confirmation message to your guests. It will also be stored in reservation information in your overview page.<br>There can be only one discount per timeslot. If a timeslot falls into a configured one-time and recurring discount, then the one-time discount will be displayed to<br>the guests. |   |
| 🐣 Guests                   | Your Offers:                                                                                                    |   |
| Feedback                   | 7:00 PM - 10:00 PM - 15% on cocktails                                                                                                    |   |
| 🗠 Reports                  | You can edit your existing offers or create more by clicking on the pencil icon.                                                                                                    |   |
| 🏟 Settings 🔫               |                                                                                                    |   |
| () Hours                   |                                                                                                    |   |
| Reservations               |                                                                                                    |   |
| 🛱 Tables/Seats             |                                                                                                    |   |
| % Offers                   |                                                                                                    |   |
| A Notifications            |                                                                                                    |   |
| 🐴 Account                  |                                                                                                    |   |
| ⑦ Help                     |                                                                                                    |   |
|                            | ?                                                                                                    |   |
| Changes successfully saved |                                                                                                    | × |

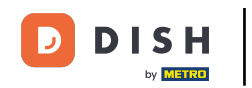

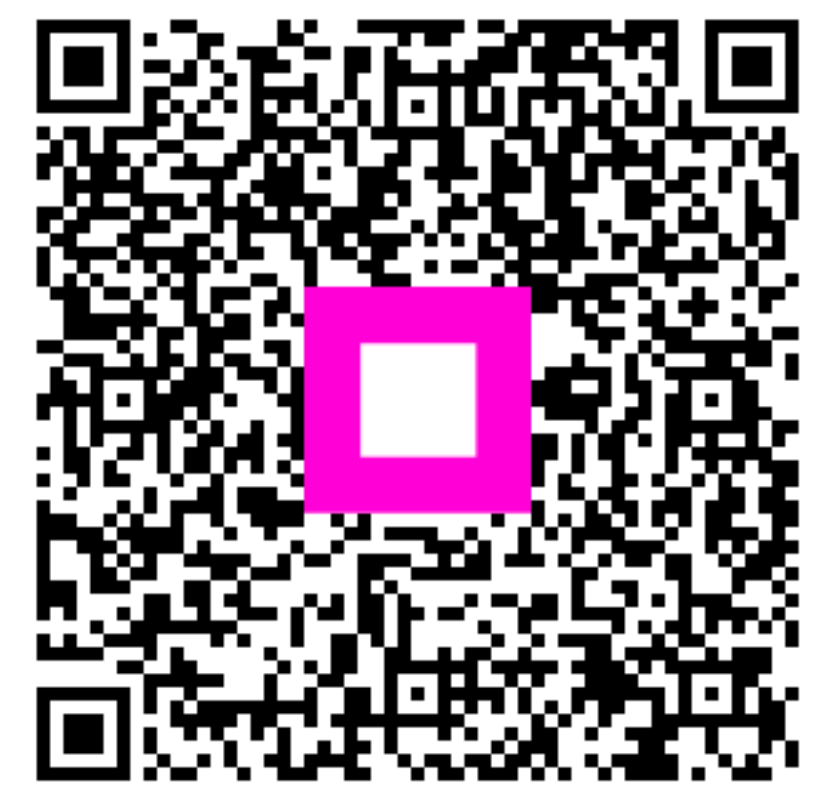

Digitalize para ir para o player interativo